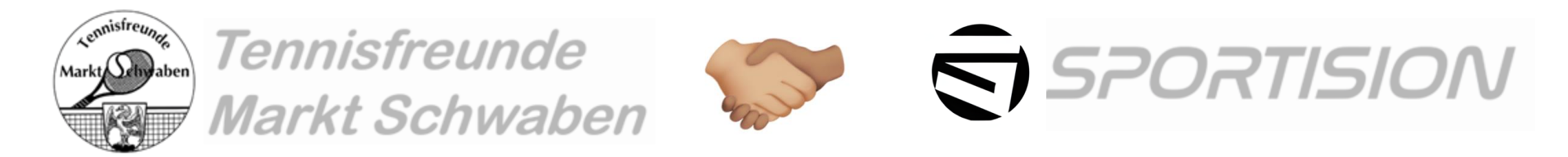

# Schritt für Schritt Anleitung - Platzbuchung

| Anleitung für | alle buchungsberechtigten Mitglieder         |
|---------------|----------------------------------------------|
| <u>S. 2</u>   | Voraussetzungen, damit du buchen kannst      |
| <u>S. 4</u>   | Platzbuchung via PC/Tablet                   |
| <u>S. 13</u>  | Nutzung/Platzbuchung via Smartphone          |
| <u>S. 19</u>  | Gastspieler / Passive Mitglieder hinzubuchen |
| <u>S. 22</u>  | Übersicht der eigenen Platzbuchungen         |
| <u>S. 25</u>  | Buchung stornieren                           |
| <u>S. 28</u>  | Hinterlegte Regeln                           |

### Voraussetzungen zur Nutzung der Platzbuchung

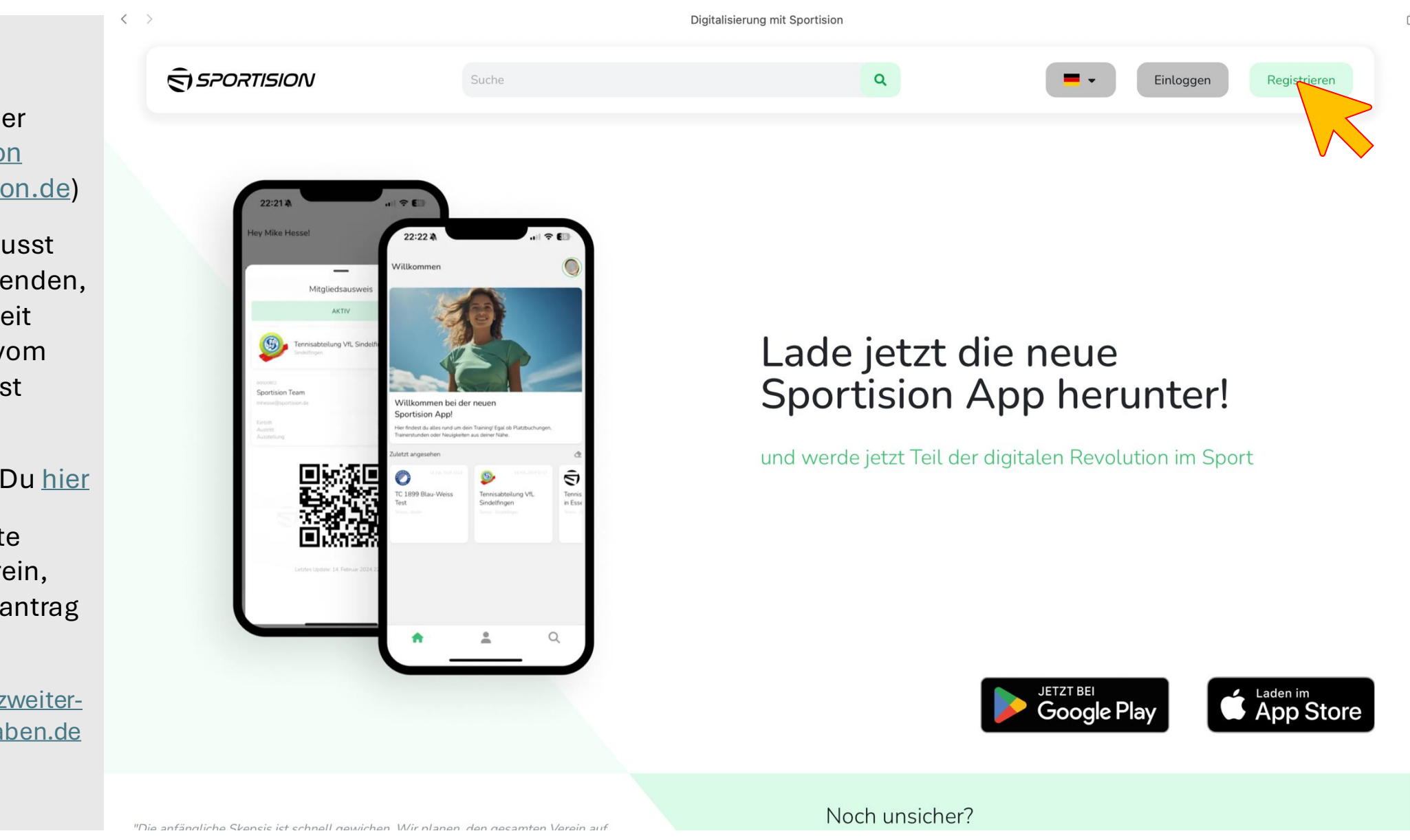

- Registriere Dich auf der Website von <u>Sportision</u> (<u>https://www.sportision.de</u>)
- Als E-Mail-Adresse musst Du die diejenige verwenden, mit der Du in letzter Zeit diverse Nachrichten vom Verein bekommen hast
- Eine Anleitung zur Registrierung findest Du <u>hier</u>
- Achtung: Bist Du heute schon Mitglied im Verein, musst du keinen Neuantrag stellen!
- Rückfragen gerne an <u>zweiter-</u> vorstand@tfmarktschwaben.de

### Voraussetzungen zur Nutzung der Platzbuchung

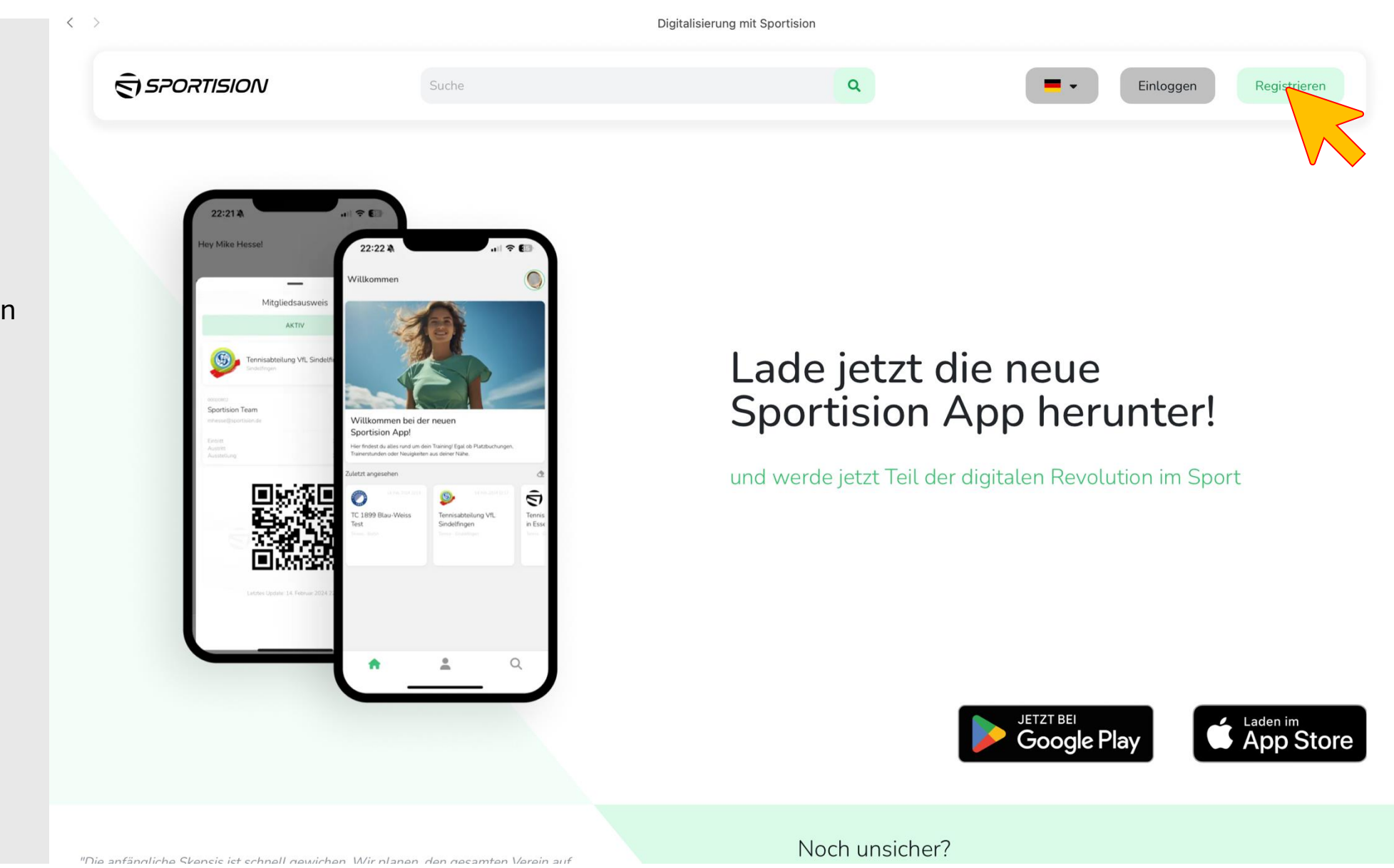

- Wenn Du erfolgreich registriert bist, kann es nun losgehen
- Klicke <u>hier</u> um zur Buchungsanleitung via PC/Tablet zu gelangen
- Klicke <u>hier</u> um zur Buchungsanleitung via Smartphone zu gelangen

11:00 bis 12:00 12:00 bis 13:00 bis 13:00 bis 14:00 bis 15:00 15:00

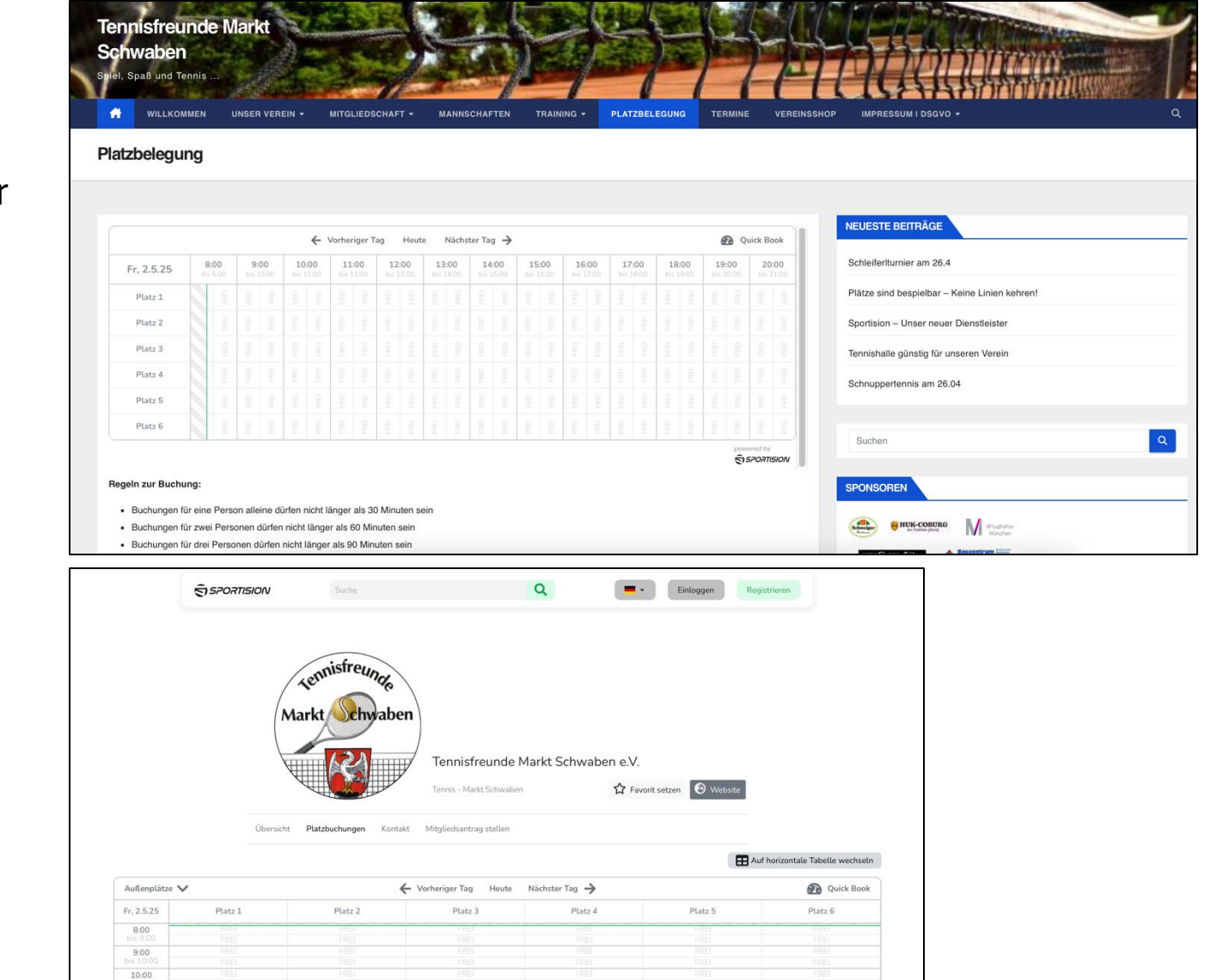

Platzbuchung auf der Website der Tennisfreunde Markt Schwaben

 Öffne die Platzbuchung auf der Website der Tennisfreunde Markt Schwaben (Link)

٠

Alternativ: Öffne die Website die Platzbuchung bei Sportision (<u>Link</u>)

> <u>Platzbuchung</u> auf Sportision

- Navigiere in der oberen Leiste zu dem gewünschten Tag
- Klicke auf den freien Zeitslot, für den Du eine Buchung anlegen möchtest
- Es öffnet sich ein neues Fenster für die Buchungsdetails → siehe nächste Seite

| Außenplätze ∨             |         | ← Vorh  | eriger Tag Heute | Nächster Tag 🗲 |         | 🕐 Quick Book |
|---------------------------|---------|---------|------------------|----------------|---------|--------------|
| Fr, 2.5.25                | Platz 1 | Platz 2 | Platz 3          | Platz 4        | Platz 5 | Platz 6      |
| <b>8:00</b><br>bis 9:00   |         |         |                  |                |         |              |
| <b>9:00</b><br>bis 10:00  |         |         |                  |                |         |              |
| <b>10:00</b><br>bis 11:00 |         |         |                  |                |         |              |
| <b>11:00</b><br>bis 12:00 |         |         |                  |                |         |              |
| 12:00                     |         | - INE   | TINET            |                | T NEI   | THE          |
| bis 13:00                 |         |         |                  |                |         |              |
| 13:00                     |         |         |                  |                |         |              |
| bis 14:00                 |         |         |                  |                |         |              |
| 14:00                     | FREI    | FREI    |                  |                |         |              |
| bis 15:00                 | FREI    | FREI    |                  |                |         |              |
| 15:00                     | FREI    |         |                  |                |         |              |
| bis 16:00                 | FREI V  |         |                  |                |         |              |
| 16:00                     |         |         |                  |                |         |              |
| bis 17:00                 |         |         |                  |                |         |              |
| 17:00                     |         |         |                  |                |         |              |
| bis 18:00                 |         |         |                  |                |         |              |
| 18:00                     |         |         |                  |                |         |              |
| bis 19:00                 |         |         |                  |                |         |              |
| 19:00                     |         |         |                  |                |         |              |
| bis 20:00                 |         |         |                  |                |         |              |
| 20:00                     |         |         |                  |                |         |              |
| bis 21:00                 |         |         |                  |                |         |              |

#### **Optionaler Schritt**

- Sollte dieses
   Anmeldefenster aufgehen, dann logge Dich bitte mit den Daten ein, die Du bei der Registrierung angelegt hast (siehe <u>hier</u>)
- Wenn die Anmeldung nicht erforderlich ist, kannst Du direkt mit der Anleitung auf der nächsten Seite fortfahren
- Achtung: Möchtest Du mit Deiner E-Mail für einen anderen Account buchen (z.B. für Dein Kind), so logge dich bitte erst bei <u>Sportision</u> ein und buche dann <u>hier</u> oder buche per <u>Smartphone</u>

| Platz buchen                                                                                                    | ×       |
|----------------------------------------------------------------------------------------------------|---------|
| Gebe weitere Informationen an                                                                                                    | 2/4     |
| E-Mail Adresse *                                                                                                    |         |
|                                                                                                    |         |
| Name *                                                                                                    |         |
|                                                                                                    |         |
| Ich möchte einen Sportision Account erstellen                                                                                                    |         |
| Legende:* bezeichnet ein Pflichtfeld                                                                                                    |         |
| <ul> <li>Ich bestätige, dass ich die AGB von Sportision gelesen habe und<br/>akzeptiere diese.*</li> <li>AGB</li> </ul>                                 |         |
| <ul> <li>Ich bestätige, dass ich die Datenschutzrichtlinien von Sportision g<br/>habe und akzeptiere diese.*</li> <li>Datenschutzrichtlinien</li> </ul> | jelesen |

#### Auftretende Fehlermeldungen bei Schritt 1 von 3:

- Bei Buchungslängen von
   > 30 Min. wird dieser Fehler immer angezeigt
- Solltest Du sowieso nur 30 Min. alleine spielen wollen, passt es und der Fehler wird nicht angezeigt
- Du kannst unten einfach auf "Weiter" klicken

## 🕤 sportision.de 🔒 Deine Buchung weist noch Fehler auf • Die maximale Buchungsdauer von 30 Minuten wurde überschritten. Für eine Buchung von 60 Minuten müssen mindestens 2 Personen angegeben werden Buchungsdetails 1/302.05.2025 14:00 15:00 30 Minuten 60 Minuten 90 Minuten 120 Minuten Weiter

Bei Buchungslängen > 30 Min. wird eine Fehlermeldung angezeigt, diese kann vorerst ignoriert werden. Erst im nächsten Schritt werden MitspielerInnen hinzugefügt, sodass die buchbare Zeit anhand der Regeln (siehe hier) erfüllt werden

Regeln zur Buchungslänge:

- 1 Person alleine darf maximal
   30 Minuten reservieren
- 2 Personen dürfen maximal 60 Minuten reservieren
- 3 Personen dürfen maximal 90 Minuten reservieren
- 4 Personen dürfen maximal
   120 Minuten reservieren

X

#### Auftretende Fehlermeldungen bei Schritt 1 von 3:

- Dieser Fehler wird nur angezeigt, wenn Du ein passives Mitglied bist
- Sollte dieser Fehler nicht angezeigt werden, gehe einfach zur nächsten Seite der Anleitung
- Klicke auf "Weiter"

#### Platz buchen

Du musst aktives Mitglied sein, um eine Buchung ausführen zu können

Für eine Buchung von 60 Minuten müssen mindestens 2 Personen angegeben werden

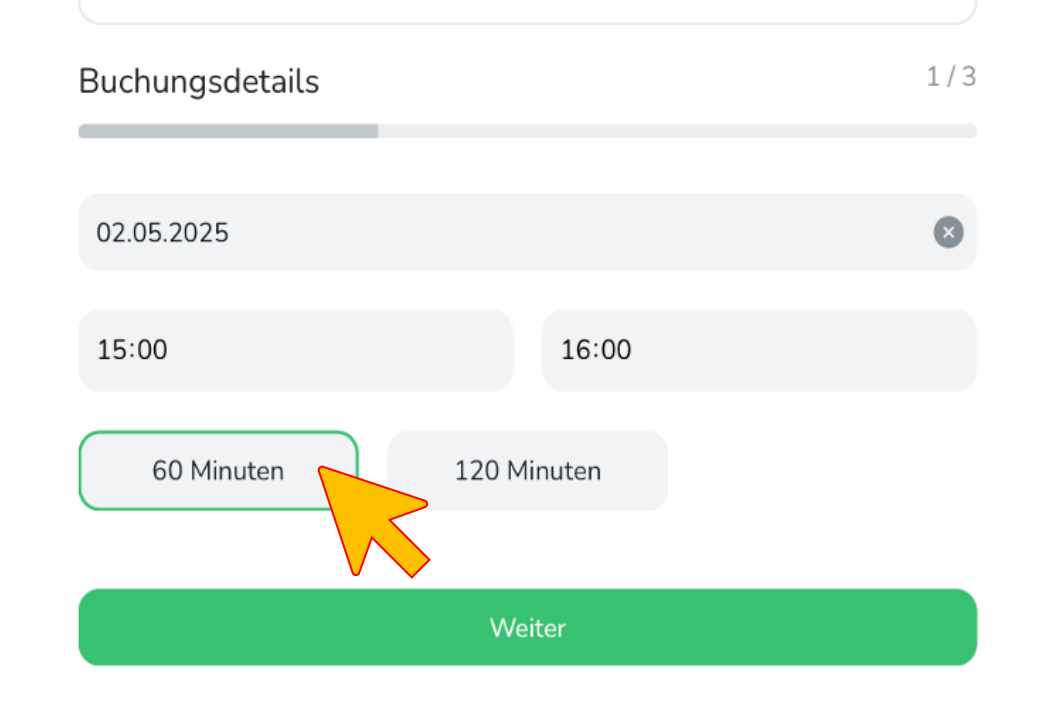

Als passives Mitglied bist Du nicht berechtigt, für Dich als hauptbuchende Person Platzreservierungen anzulegen.

Bist Du z.B. ein Elternteil und das Kind hat die identisch hinterlegte E-Mail-Adresse, so kannst Du im nächsten Schritt dein Kind als Hauptbuchende Person auswählen

Möchtest Du als passives Mitglied mit deinem Kind spielen, kannst Du Dich in einem späteren Schritt gebührenpflichtig hinzubuchen

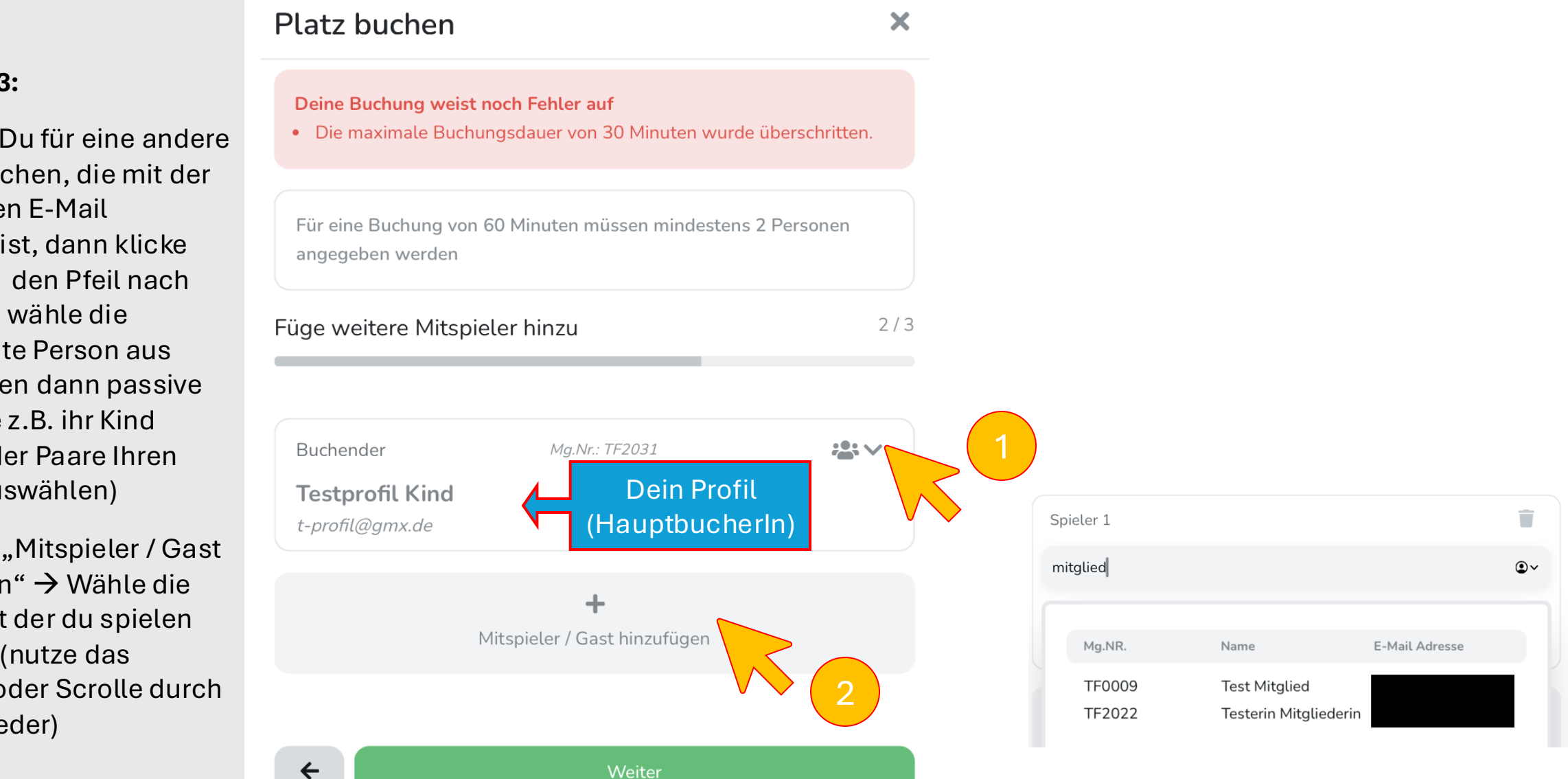

#### Schritt 2 von 3:

٠

٠

- Möchtest Du für eine andere Person buchen, die mit der identischen E-Mail registriert ist, dann klicke rechts auf den Pfeil nach unten und wähle die gewünschte Person aus (hier können dann passive Elternteile z.B. ihr Kind wählen oder Paare Ihren Partner auswählen)
- Klicke auf "Mitspieler / Gast hinzufügen" → Wähle die Person mit der du spielen möchtest (nutze das Suchfeld oder Scrolle durch alle Mitglieder)

 $\leftarrow$ 

#### Schritt 2 von 3:

- Du kannst insgesamt bis zu ٠ 3 weitere MitspielerInnen hinzubuchen
- Anhand der angegebenen ٠ Gesamtanzahl an Buchenden Personen wird für die weitere Buchung automatisch berechnet, ob die angegebene Buchungslänge rechtmäßig ist
- Klicke auf "Weiter" •

| Platz buchen                                     |                                   | ×     |
|--------------------------------------------------|-----------------------------------|-------|
| Füge weitere Mitsp                               | pieler hinzu                      | 2/3   |
|                                                  |                                   |       |
| Buchender                                        | Mg.Nr.: TF2031                    | ;•; v |
| <b>Testprofil Kind</b><br><i>t-profil@gmx.de</i> |                                   |       |
| Spieler 1                                        | Mg.Nr.: TF0007                    | Ť     |
| Testprofil Vater                                 |                                   |       |
| t-profil@gmx.de                                  |                                   |       |
|                                                  |                                   |       |
|                                                  | H<br>Mitspieler / Gast hinzufügen |       |
|                                                  |                                   |       |
| <b>+</b>                                         | Weiter                            |       |

### Anleitung zu: Übersicht der eigenen Platzbuchungen

#### Schritt 3 von 3:

- Im letzten Schritt musst Du • nichts mehr eingeben ("Gutscheincode" leer lassen)
- Treten keine ٠ Fehlermeldungen auf, kannst du "Verbindlich buchen" – Du und alle weiteren Personen erhalten eine Bestätigungs-E-Mail
- Tritt ein Fehler auf, so wurde ٠ gegen gewisse <u>Regeln</u> verstoßen (z.B. Anzahl offener Buchungen einer Person überschritten, Zeitüberschreitung, etc.)

| Platz buchen         |                    | ×                |
|----------------------|--------------------|------------------|
| Zusammenfassung      |                    | 3/3              |
| Gesamt               |                    | 0.00 €           |
| Gutscheincode        |                    |                  |
|                      |                    | Gutschein prüfen |
|                      |                    |                  |
| <b>←</b>             | Verbindlich buchen |                  |
|                      |                    |                  |
| Zurück zum Inhaltsve | erzeichnis         |                  |

#### Schritt 3 von 3:

- Im letzten Schritt musst Du nichts mehr eingeben ("Gutscheincode" leer lassen)
- Treten keine Fehlermeldungen auf, kannst du "Verbindlich buchen" – Du und alle weiteren Personen erhalten eine Bestätigungs-E-Mail
- Tritt ein Fehler auf, so wurde gegen gewisse <u>Regeln</u> verstoßen (z.B. Anzahl offener Buchungen einer Person überschritten, Zeitüberschreitung, etc.)

| Platz buchen         |                    | ×                |
|----------------------|--------------------|------------------|
| Zusammenfassung      |                    | 3/3              |
| Gesamt               |                    | 0.00 €           |
| Gutscheincode        |                    |                  |
|                      |                    | Gutschein prüfen |
|                      |                    |                  |
| <b>+</b>             | Verbindlich buchen |                  |
|                      |                    |                  |
| 7urück zum Inhaltsve | erzeichnis         |                  |

 Scanne mit deinem Smartphone den QR-Code um zum App Store zu gelangen und installiere die App "Sportision"

### Android

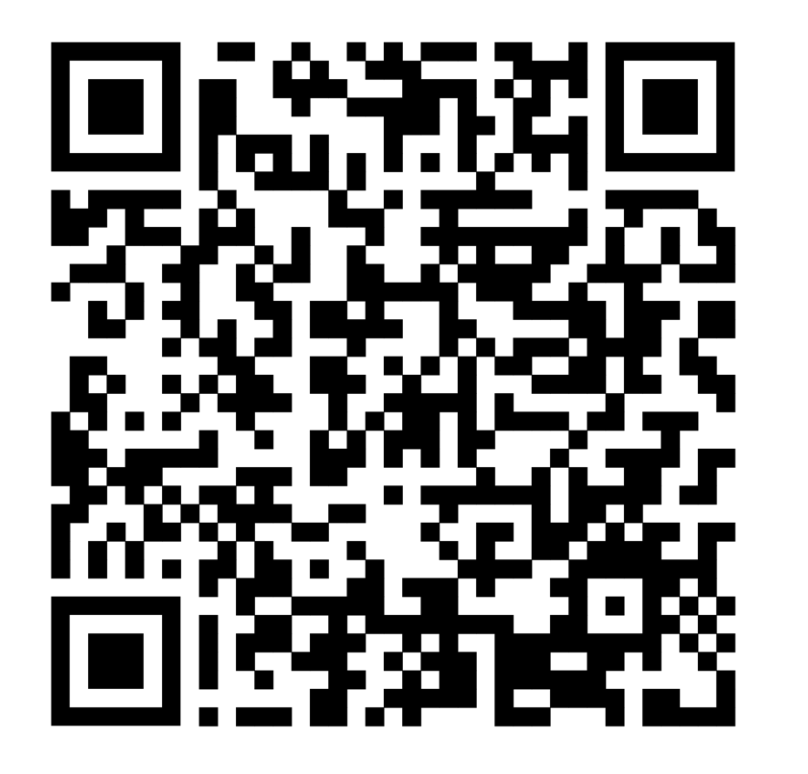

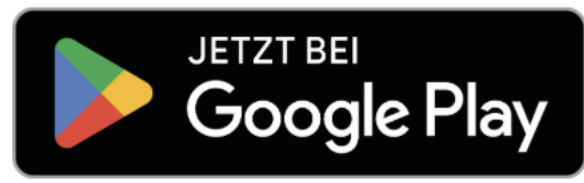

iPhone

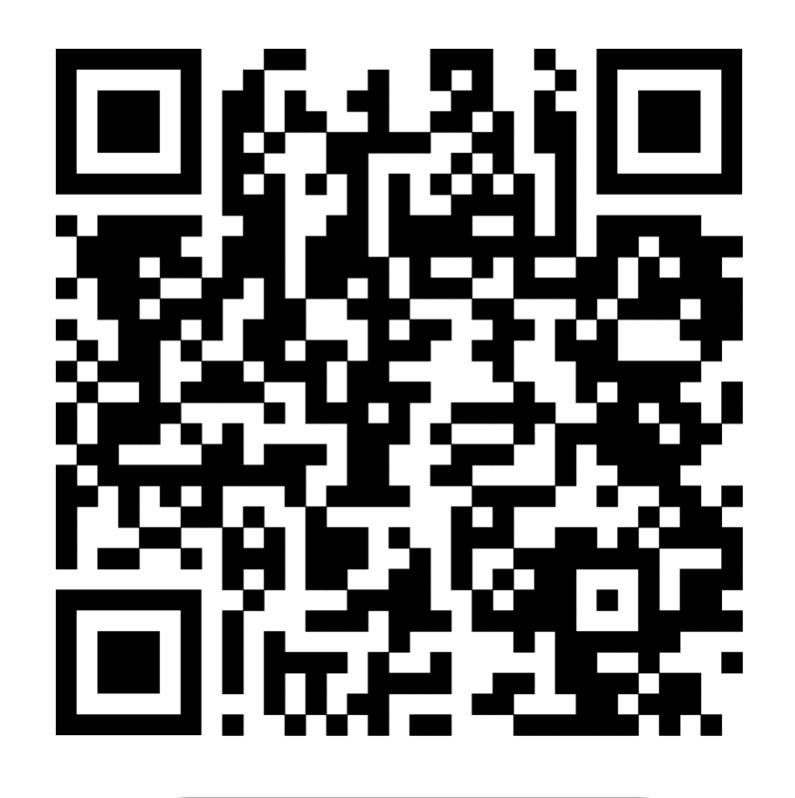

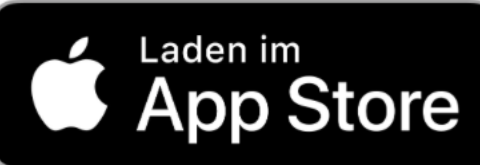

- Öffne die App
- Klicke unten in der Mitte auf die Figur
- Gib in Schritt 2 deine Anmeldedaten ein, die du auch zum Einloggen auf der Website verwendest
- Klicke auf "Einloggen"
- Es werden alle Mitglieder mit der identischen E-Mail-Adresse angezeigt (z.B. Kinder oder PartnerIn)

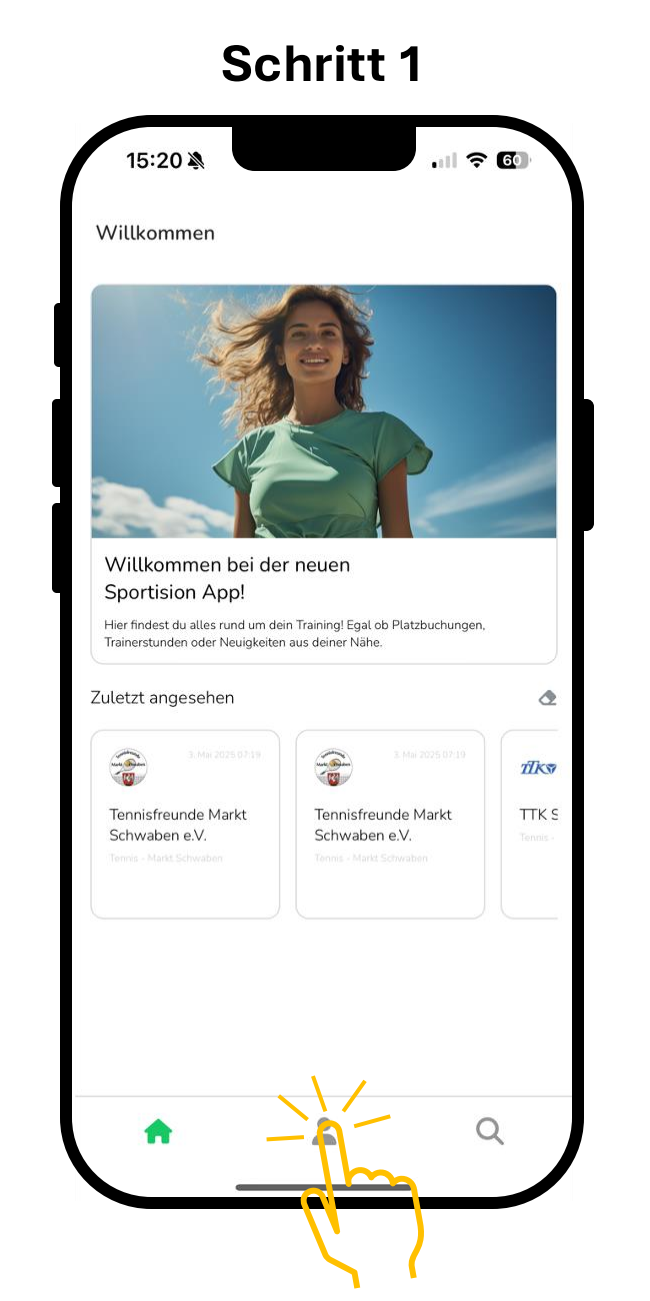

#### Schritt 2

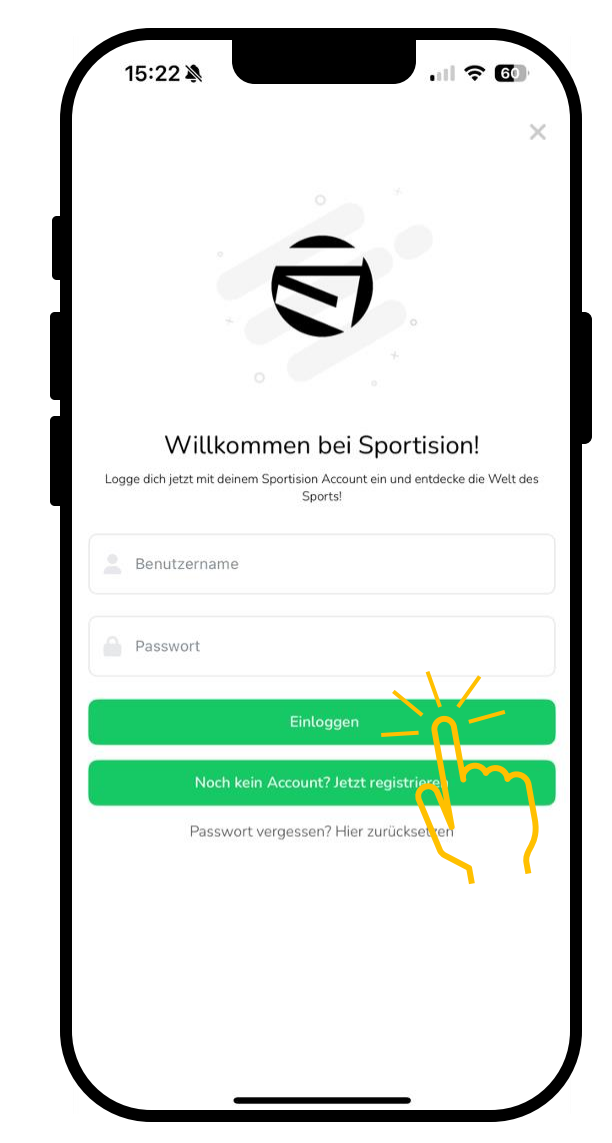

#### Optional

- Falls Du für Dein Kind oder Deine/n PartnerIn eine Buchung ausführen willst
- Klicke oben rechts auf das Figur-Symbol
- Wähle wie in Schritt 2.2 die gewünschte Person aus, für die die Buchung durchgeführt werden soll

#### Pflicht falls passives Mitglied

 Du bist selbst passives Mitglied (z.B. Elternteil) und möchtest für Dein Kind reservieren, wähle unbedingt dein Kind aus → Dir selbst würde in den späteren Schritten die Buchung als passives Mitglied untersagt werden

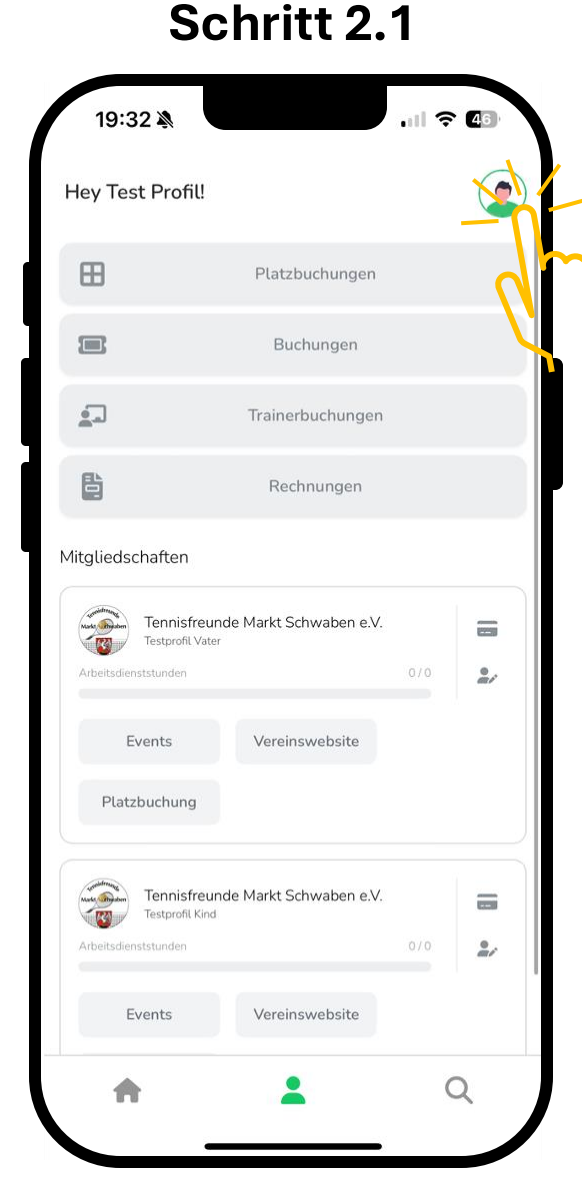

| Test Profil   Sag uns wer du bist   Uter deinem Account wurden mehrere Mitglieder gelunden. Wahle das Mitglied auswählen für die Buchungen in der App genutzt wurden set.   Testprofil Kind (TF2031)   Push Benachrichtigungen   Passwort ändern   Account löschen   Account löschen   Bitter Mitglied auswählen   Testprofil Vater (TF0007)   Testprofil Kind (TF2031)    | Test Profil   L-profil@gmx.de   Ins wer du bist   Insered Count wurden mehrerer Mitglieder gefunder. Wahle das Mitglied   Insered Count wurden mehrerer Mitglieder gefunder. Wahle das Mitglied   Insered Count wurden mehrerer Mitglieder gefunder. Wahle das Mitglied   Insered Count wurden mehrerer Mitglieder gefunder. Wahle das Mitglied   Insered Count wurden mehrerer Mitglieder gefunder. Wahle das Mitglied   Insered Count wurden mehrerer Mitglieder gefunder. Wahle das Mitglied   Insered Count wurden mehrerer Mitglieder gefunder. Wahle das Mitglied   Insered Count wurden mehrerer Mitglieder gefunder. Wahle das Mitglied   Insered Count wurden mehrerer Mitglieder gefunder. Wahle das Mitglied   Benachrichtigungen   Intiche Daten   Int löschen   Int löschen   Int löschen   Inter Mitglied ausswähler   Testprofil Vater (TF0007)   Testprofil Kind (TF2031) | Test Profil   L-profil@gmx.de   Sag uns wer du bist Unter deinem Account wurden mehrere Mitglieder gefunden. Wähle das Mitglied ust.welches für die Buchungen in der App genutzt spreden szit.    Testprofil Kind (TF2031)   Push Benachrichtigungen   Persönliche Daten   Passwort ändern |
|----------------------------------------------------------------------------------------------------|----------------------------------------------------------------------------------------------------|----------------------------------------------------------------------------------------------------|
| Sag uns wer du bist<br>Unter deinem Account wurden mehrere Mitglieder gelunden. Wähle das Mitglied<br>aus, welches für die Buchungen in der App genutzt wurden set.<br>Testprofil Kind (TF2031)<br>Push Benachrichtigungen<br>Persönliche Daten<br>Passwort ändern<br>Account löschen<br>Bitte Mitglied auswählen<br>Testprofil Vater (TF0007)<br>Testprofil Kind (TF2031) | Ins wer du bist<br>binem Account wurden mehrere Mitglieder gefunder. Wähle das Mitglied<br>ches für die Buchungen in der App genutzt verden self.<br>tprofil Kind (TF2031)<br>Benachrichtigungen<br>nliche Daten<br>nt löschen<br>Bittee Mitglied ausswählen<br>Testprofil Vater (TF0007)<br>Testprofil Kind (TF2031)                                                                                                    | Sag uns wer du bist<br>Unter deinem Account wurden mehrere Mitglieder gefunden. Wähle das Mitglied<br>ust, welches für die Buchungen in der App genutzt spreden spil.<br>Testprofil Kind (TF2031)<br>Push Benachrichtigungen<br>Persönliche Daten<br>Passwort ändern                       |
| Testprofil Kind (TF2031)                                                                                                    | tprofil Kind (TF2031)                                                                                                    | Testprofil Kind (TF2031)                                                                                                    |
| Push Benachrichtigungen                                                                                                    | Benachrichtigungen                                                                                                    | Push Benachrichtigungen Persönliche Daten Passwort ändern                                                                                                    |
| Persönliche Daten<br>Passwort ändern<br>Account löschen<br>Bitte Mitglied auswählen<br>Testprofil Vater (TF0007<br>Testprofil Kind (TF2031)                                                                                                    | nliche Daten<br>vort ändern<br>Int löschen<br>Bitte Mitglied auswählen<br>Testprofil Vater (TF0007)<br>Testprofil Kind (TF2031)                                                                                                    | Persönliche Daten Passwort ändern                                                                                                    |
| Passwort ändern<br>Account löschen<br>Bitte Mitglied auswählen<br>Testprofil Vater (TF0007)<br>Testprofil Kind (TF2031)                                                                                                    | vort ändern<br>Int löschen<br>Bitte Mitglied auswählen<br>Testprofil Vater (TF0007)<br>Testprofil Kind (TF2031)                                                                                                    | Passwort ändern                                                                                                    |
| Account löschen                                                                                                    | Bitte Mitglied auswählen<br>Testprofil Vater (TF0007)<br>Testprofil Kind (TF2031)                                                                                                    |                                                                                                    |
| Bitte Mitglied auswählen<br>Testprofil Vater (TF0007)<br>Testprofil Kind (TF2031)                                                                                                    | Bitte Mitglied auswählen<br>Testprofil Vater (TF0007)<br>Testprofil Kind (TF2031)                                                                                                    | Account löschen                                                                                                    |
| Bitte Mitglied auswählen<br>Testprofil Vater (TF0007)<br>Testprofil Kind (TF2031)                                                                                                    | Bitte Mitglied auswählen<br>Testprofil Vater (TF0007)<br>Testprofil Kind (TF2031)                                                                                                    | · ✓ Fertig                                                                                                    |
| Testprofil Vater (TF0007)<br>Testprofil Kind (TF2031)                                                                                                    | Testprofil Vater (TF0007)<br>Testprofil Kind (TF2031)                                                                                                    | Bitte Mitglied auswählen                                                                                                    |
| Testprofil Kind (TF2031)                                                                                                    | Testprofil Kind (TF2031)                                                                                                    | Testprofil Vater (TF0007                                                                                                    |
|                                                                                                    |                                                                                                    | Testprofil Kind (TF2031)                                                                                                    |

Schritt 2.2

- Drücke unten in der Mitgliederübersicht auf "Platzbuchung"
- Wähle im Anschluss oben rechts das gewünschte Datum aus

٠

Darauf folgend alle verfügbaren Zeiten aufgelistet Bei Schritt 6 werden alle verfügbaren Plätze angezeigt → Wähle den gewünschten Platz aus

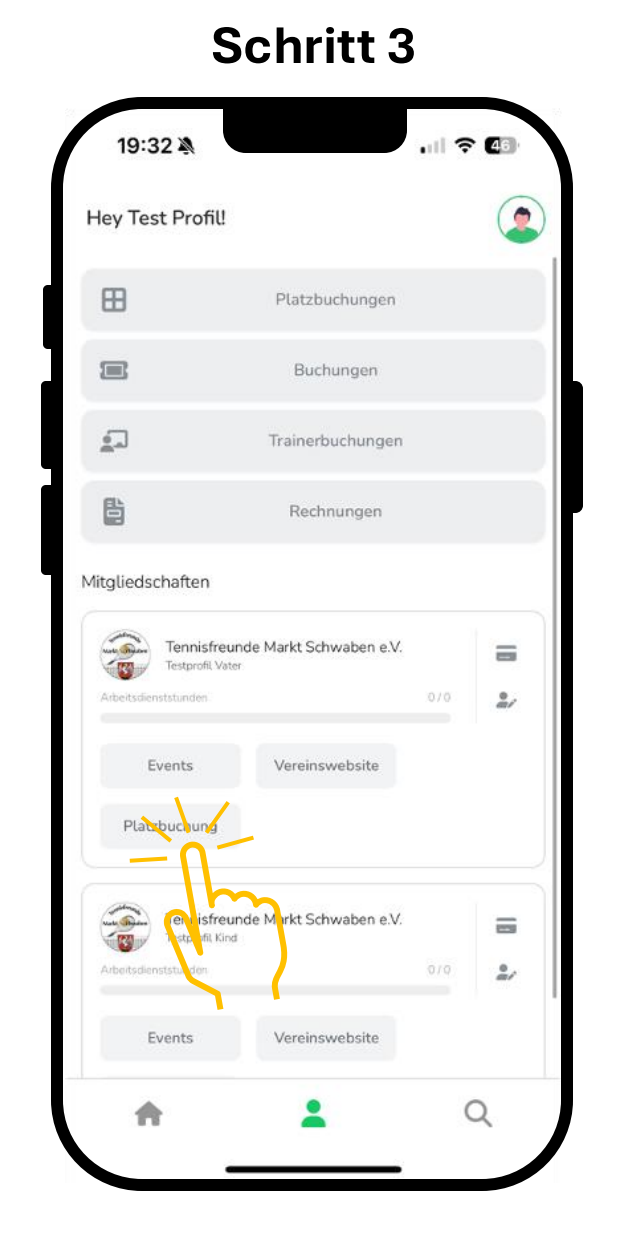

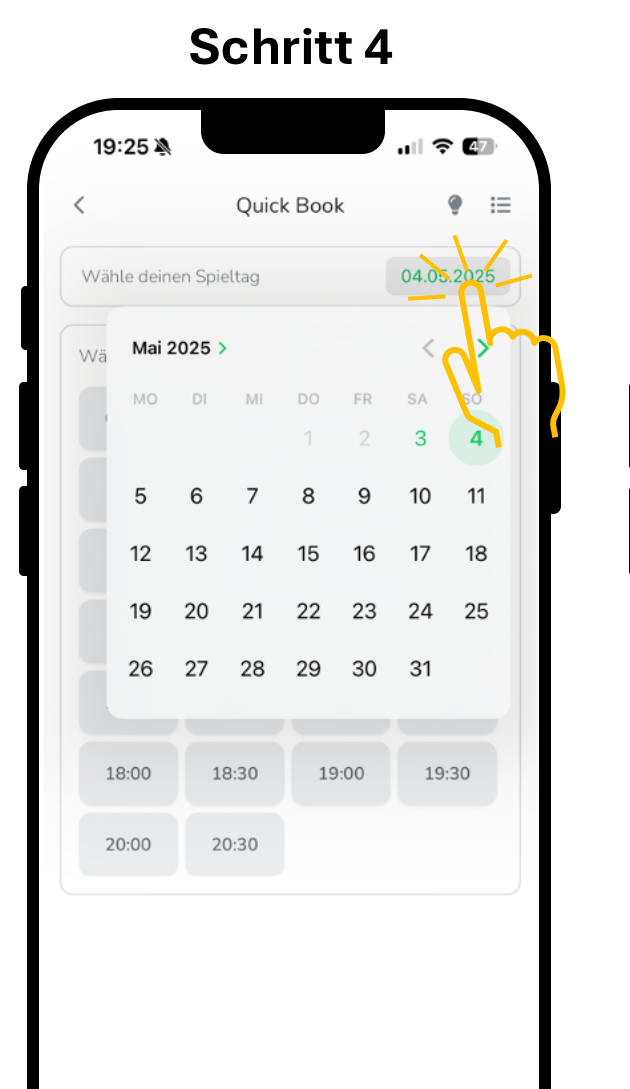

#### Schritt 5

| 19:26 🔌<br>< | Quick       | a Book | .ıl ? @⊅<br>? ∷ |
|--------------|-------------|--------|-----------------|
| Wähle deine  | en Spieltag |        | 04.05.2025      |
| Wähle deine  | Startzeit   |        |                 |
| 08:00        | 08:30       | 09:00  | 09:30           |
| 10:00        | 10:30       | 11:00  | 11:30           |
| 12:00        | 12:30       | 13:00  | 13:30           |
| 14:00        | 14:30       | 15:00  | 15:30           |
| 16:00        | 16:20       | 17100  | 17:30           |
| 18:00        | 18:30       | 19 00  | 19:30           |
| 20:00        | 20:30       |        |                 |

- Sobald du im Schritt zuvor eine Buchungslänge > 30 Min. ausgewählt hast, wird in Schritt 6 zuerst ein Fehler angezeigt, da du laut regeln alleine nur 30. Min buchen darfst → Füge weitere SpielerInnen hinzu (vergleiche Regeln hier)
- Wähle in Schritt 7 "Mitspieler wählen"

٠

• Suche in Schritt 8 das Mitglied und wähle es aus

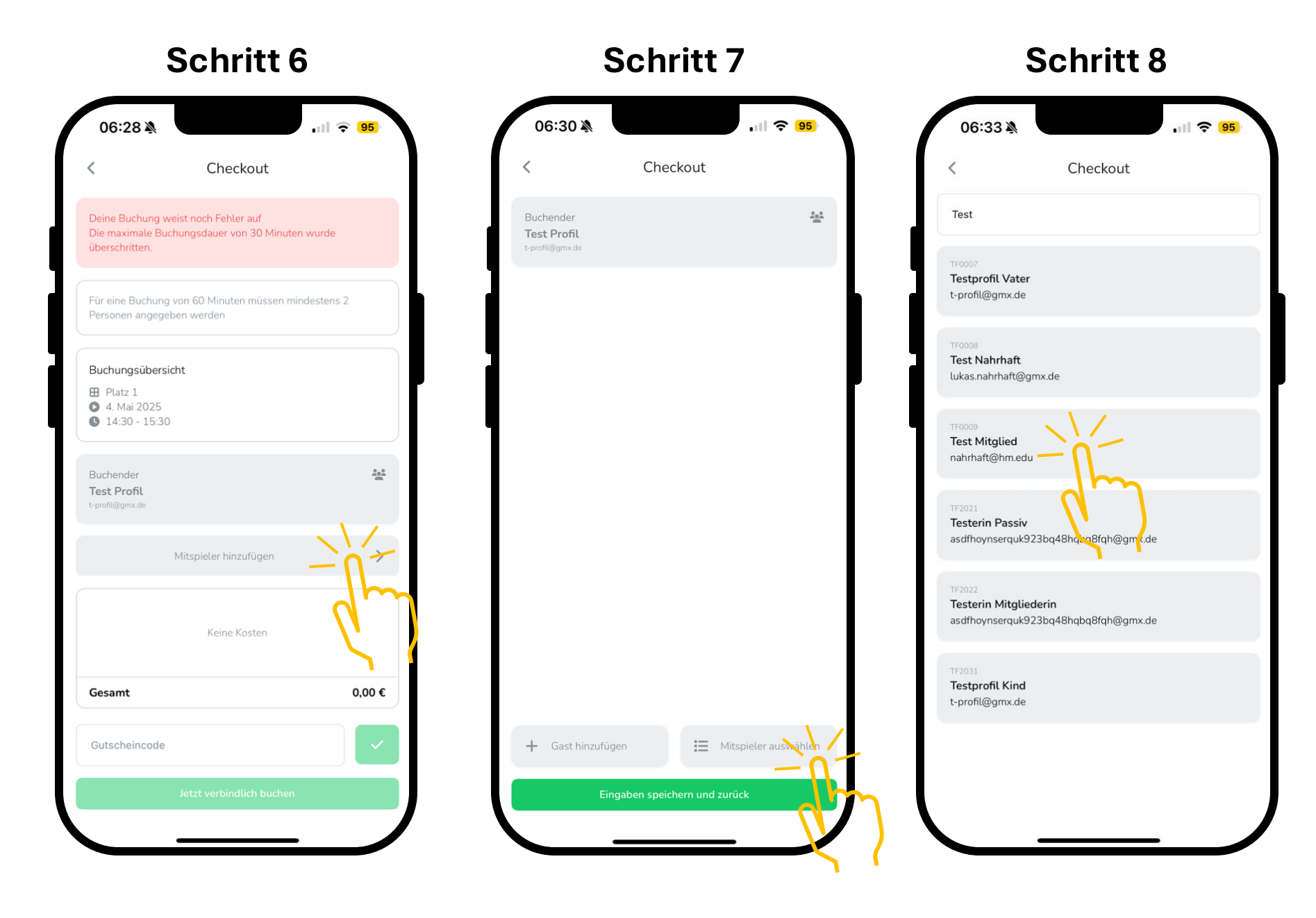

- In Schritt 9 kannst Du ein/e weitere/n MitspielerIn auswählen
- Möchtest Du nur zu 2. spielen, klicke in Schritt 10 auf "Eingaben speichern und zurück"
- Im nächsten Schritt war die Buchung erfolgreich und du sowie alle ausgewählten MitspielerInnen erhalten eine Bestätigungs-E-Mail

![](_page_17_Picture_4.jpeg)

![](_page_17_Picture_5.jpeg)

### Anleitung zu: Platzbuchung mit passiven Mitgliedern/Gästen

Vorab: Bist Du selbst Gast oder ein passives Mitglied, so darfst du keine Buchung selbst anlegen. Folgendes gilt, wenn du als aktives Mitglied Gäste/passive MitgliederInnen hinzubuchen möchtest:

- Führe Platzbuchung aus:

   Am PC/Tablet (hier), bis zu dem Punkt "Mitspieler/Gast hinzufügen" gelangst
   Am Smartphone (hier) bis Schritt 6
- **PC/Tablet** Klicke auf "Mitspieler / Gast hinzufügen"

Smartphone Klicke auf "Gast hinzufügen" für Gäste und "Mitspieler auswählen" für passive Mitglieder

٠

#### PC/Tablet

| latz buchen                                            |                                                             | ×              |
|--------------------------------------------------------|-------------------------------------------------------------|----------------|
| Deine Buchung weis<br>• Die maximale Buch              | <b>t noch Fehler auf</b><br>nungsdauer von 30 Minuten wurde | überschritten. |
| Für eine Buchung vor<br>angegeben werden               | n 60 Minuten müssen mindestens                              | 2 Personen     |
| ge weitere Mitsp                                       | ieler hinzu                                                 | 2/3            |
| Buchender<br><b>Testprofil Kind</b><br>t-profil@gmx.de | Mg.Nr.: TF2031<br>Dein Pro<br>(Hauptbuch                    | ofil<br>nerIn) |
|                                                        | +<br>Mitspieler / Gast hinzufügen                           |                |
|                                                        |                                                             |                |
| 4                                                      | Woitor                                                      |                |
|                                                        | Weiter                                                      |                |

#### Smartphone: Schritt 7

![](_page_18_Picture_8.jpeg)

### Anleitung zu: Platzbuchung mit passiven Mitgliedern/Gästen

٠

.

٠

| <b>PC/Tablet</b><br>Suche den Namen des                                                                                                    | PC/Tablet                                                                                                    | Smartphone:<br>Schritt 8.1                                                                                                    | Smartphone:<br>Schritt 8.1                                                   |
|----------------------------------------------------------------------------------------------------|----------------------------------------------------------------------------------------------------|----------------------------------------------------------------------------------------------------|------------------------------------------------------------------------------|
| passiven Mitglieds und<br>wähle es aus oder gib die<br>Kontaktdaten des Gastes ein                                                                                                    | Platz buchen X                                                                                                    | 06:56 ⅔                                                                                                    | 06:59 ¾ ເ⊮ 중 93                                                              |
| Smartphone<br>Schritt 8.1 (Wenn "Gast<br>hinzufügen" gewählt) → Gib<br>die Kontaktdaten des Gastes<br>ein<br>Schritt 8.2 (Wenn "Mitspieler<br>auswählen" gewählt) →<br>Suche das passive Mitglied<br>im Verein uns wähle es aus | Füge weitere Mitspieler hinzu  2/3      Buchender      Testprofil Kind      t-profil@gmx.de      Mg.Nr.: TF0007      Testprofil Vater      t-profil@gmx.de | Buchender       **         Test Profil       *         t-profil@gmx.de       **         Spieler 1       **         Name       *         E-Mail Adresse       ** | passiv<br>TF2021<br>Testerin Passiv<br>asdfhoynserquk923bq48hqbl 8hth@gmx.de |
| Klicke zum Schluss auf<br>"Eingaben speichern und<br>zurück"<br><b>Allgemein</b><br>Wenn gewünscht, füge bis<br>zu 3 Gäste/passive<br>MitgliederInnen hinzu                                                                     | +         Mitspieler / Gast hinzufügen         ✓         ✓         Weiter                                                                                  | + Gast hinzufügen       Image: Mitspieler auswählen         Eingaben speichern und zurück                                                                       |                                                                              |
|                                                                                                    |                                                                                                    |                                                                                                    |                                                                              |

### Anleitung zu: Platzbuchung mit passiven Mitgliedern/Gästen

**PC/Tablet** 

- Für passive Mitglieder bzw. Gäste ist eine Gebühr pro Person und pro Stunde fällig, diese wird von der hauptbuchenden/ausführen den Person der Buchung eingezogen
- Die Gebühr errechnet sich automatisch anhand der zuvor festgelegten Kriterien
- Lasse das Feld "Gutscheincode" leer und klicke auf "verbindlich buchen"
- Alle Personen erhalten im Anschluss eine Bestätigungs-E-Mail

# × Platz buchen 3/3 Zusammenfassung Der Betrag wird VOLLSTÄNDIG von DIR eingezogen 7.00€ 7.00€ Gesamt Gutscheincode Gutschein prüfen Verbindlich buchen Zurück zum Inhaltsverzeichnis

### Smartphone: Schritt 9

| Buchungsübersicht Platz 1 4. Mai 2025 14:00 - 15:00 Buchender Test Profil +1 Mitspieler bearbeiten +1 Mitspieler bearbeiten Der Betrag wird VOLLSTÄNDIG von DIR eingezogen 7,00 Gutscheincode Jetzt verbindlich buchen | <                                                            | Checkout                   |        |
|----------------------------------------------------------------------------------------------------|--------------------------------------------------------------|----------------------------|--------|
| Buchender<br>Test Profil<br>+1 Mitspieler bearbeiten +1 Mitspieler bearbeiten  Per Betrag wird VOLLSTÄNDIG von DIR eingezogen 7,00 Gesamt 7,00 Gutscheincode Jetzt verbindlich buchen                                  | Buchungsübersicht<br>Platz 1<br>4. Mai 2025<br>14:00 - 15:00 |                            |        |
| +1 Mitspieler bearbeiten ,<br>Der Betrag wird VOLLSTÄNDIG von DIR eingezogen 7,00 ·<br>Gesamt 7,00 ·<br>Gutscheincode                                                                                                  | Buchender<br><b>Test Profil</b><br>t-profil@gmx.de           |                            | 20     |
| Der Betrag wird VOLLSTÄNDIG von DIR eingezogen 7,00 -<br>Gesamt 7,00 -<br>Gutscheincode                                                                                                    | +1 Mi                                                        | tspieler bearbeiten        | >      |
| Gesamt 7,00 -<br>Gutscheincode                                                                                                    | Der Betrag wird VOLLS                                        | STÄNDIG von DIR eingezogen | 7,00 4 |
| Gutscheincode                                                                                                    | Gesamt                                                       |                            | 7,00 4 |
| Jetzt verbindlich buchen                                                                                                    | Gutscheincode                                                | 1                          |        |
|                                                                                                    | Jet                                                          | zt verbindlich buchen      | -      |

### Anleitung zu: Übersicht der eigenen Platzbuchungen

- Dies funktioniert am PC/Tablet indem du die Website von Sportision (https://www.sportision.de) aufrufst
- Logge dich ein (siehe Anleitung <u>hier</u>)
- Alternativ Smartphone: Öffne die App von Sportision und melde Dich in der App an (siehe Anleitung hier)

![](_page_21_Picture_4.jpeg)

Q

ſ.

- Klicke am PC/Tablet oben rechts auf das "Haus"-Symbol und im Anschluss auf "Dashboard"
- Klicke am Smartphone unten in der Mitte auf die Person und im Anschluss auf "Platzbuchungen"

| →istror.                                                                                                    |               |
|----------------------------------------------------------------------------------------------------|---------------|
| Austoggen                                                                                                    |               |
| aistro.                                                                                                    |               |
| tennis conde                                                                                                    | zbuchungen    |
| Markt Schwaben 2                                                                                                    | uchungen      |
| Trane                                                                                                    | erbuchungen   |
|                                                                                                    |               |
| Toppisfroundo Markt Schwahon o V                                                                                                    |               |
| Tennisfreunde Markt Schwaben e.V.                                                                                                    | echnungen     |
| Ubersicht Platzbuchungen Kontakt Mitgliedsantrag stellen                                                                                                    | Schwaben e.V. |
|                                                                                                    | Schwaben e.V. |
| Vorheriger Tag Heute Nächster Tag →     Mitalian     Mitalian                                                                                                    | Schwaben e.V. |
| Versicht Natust   Versicht Natust   Mitgliedsantrag stellen                                                                                                    | Schwaben e.V. |
| Dibersicht Platzbuchungen   Kontakt Mitgliedsantrag stellen     Dibersicht Platz buchungen     Kontakt Mitgliedsantrag stellen     Dibersicht Platz buchungen     Kontakt Mitgliedsantrag stellen     Dibersicht Platz buchungen     Kontakt Mitgliedsantrag stellen     Dibersicht Platz buchungen     Kontakt Mitgliedsantrag stellen     Dibersicht Platz buchungen     Kontakt Mitgliedsantrag stellen     Dibersicht Platz buchungen     Kontakt Mitgliedsantrag stellen     Dibersicht Platz 1     Platz 2 Platz 3   Platz 4 Platz 5   Platz 6   Platz 6     Platz 1   Platz 2   Platz 6   Platz 1   Platz 1   Platz 1   Platz 1   Platz 1   Platz 1   Platz 1   Platz 1   Platz 1   Platz 1   Platz 1   Platz 1   Platz 1   Platz 1   Platz 1   Platz 1   Platz 1   Platz 1   Platz 1   Platz 1   Platz 1   Platz 1   Platz 1   Platz 1   Platz 1   Platz 1   Platz 1   Platz 1                                                                                                    | Schwaben e.V. |
| Image: ConstructionConstructionConstr | Schwaben e.V. |
| Versie Patzbuchunge   Konsie Mitgliedsantrag stellen     Nplätze ✓ € Vorheriger Tag     Platz 2 Platz 3   Platz 4 Platz 5   Platz 5 Platz 6   Platz 6 Platz 1   Platz 1 Platz 2   Platz 3 Platz 4   Platz 5 Platz 6   Platz 6   Platz 1 Platz 3   Platz 3 Platz 4   Platz 5 Platz 6   Platz 6 Platz 6   Platz 1 Platz 7   Platz 3 Platz 4   Platz 5 Platz 6   Platz 6 Platz 6   Platz 1 Platz 7   Platz 1 Platz 7   Platz 3 Platz 4   Platz 5 Platz 6   Platz 6 Platg   Platg Platg   Platg Plat                                                                                                    | Schwaben e.V. |
| Ubersicht Narkt Schwaben   Cibersicht Narkt Schwaben   Dersicht Narkt Schwaben   Dersicht Narkt Schwaben   Platzbuchunge   Kontakt   Mitgliedsantrag stellen     Die Sicht   Platz 1   Platz 2   Platz 3   Platz 4   Platz 5   Platz 6   Platz 1   Platz 3   Platz 4   Platz 5   Platz 6   Platz 6   Platz 1   Platz 3   Platz 4   Platz 5   Platz 6   Platz 6   Platz 1   Platz 3   Platz 4   Platz 5   Platz 6   Platz 6   Platz 1   Platz 1   Platz 3   Platz 4   Platz 5   Platz 6   Platz 1   Platz 1   Platz 3   Platz 3   Platz 4   Platz 5   Platz 6   Platz 1   Platz 1   Platz 3   Platz 3   Platz 4   Platz 5   Platz 6   Platz 1   Platz 1   Platz 3   Platz 3   Platz 4   Platz 4   Platz 6   Platz 6   Platz 7   Platz 7   Platz 8   Platz 8   Platz 9   Platz 9   Platz 9   Platz 9                                                                                                    | Schwaben e.V. |

- Klicke am **PC/Tablet** auf "Platzbuchungen 2.0"
- Klicke am **Smartphone** in deiner Buchungsübersicht die gewünschte Buchung an

In beiden Übersichten werden die Buchungen pro E-Mail angezeigt → Buchst Du für dein Kind oder für deinen Partner, so werden die Buchungen auch hier angezeigt

٠

![](_page_23_Figure_4.jpeg)

#### Zurück zum Inhaltsverzeichnis

- Du kannst bis 90 Min. vor Start deiner Reservierung die Buchung stornieren
- Storniere bitte rechtzeitig, damit andere MitgliederInnen die Chance haben, den Platz zu nutzen.
- Um eine Buchung zu stornieren, besuche am **PC/Tablet** die Website von <u>Sportision</u> (<u>https://www.sportision.de</u>) und logge dich ein (siehe Anleitung <u>hier</u>)

•

 Alternativ Smartphone:
 Öffne die App von Sportision und melde Dich in der App an (siehe Anleitung hier)

![](_page_24_Picture_5.jpeg)

![](_page_24_Picture_6.jpeg)

- Klicke am PC/Tablet oben rechts auf das "Haus"-Symbol und im Anschluss auf "Dashboard"
- Klicke am Smartphone unten in der Mitte auf die Person und im Anschluss auf "Platzbuchungen"

| Kennisfreunok<br>Markt Schwaben<br>2                                                                                                    | atzbuchungen<br>Buchungen |
|----------------------------------------------------------------------------------------------------|---------------------------|
| Auslogen                                                                                                    | atzbuchungen<br>Buchungen |
| Aarkt Schwaben 2                                                                                                    | atzbuchungen<br>Juchungen |
| Markt Schwaben 2                                                                                                    | Buchungen                 |
|                                                                                                    |                           |
| Tran                                                                                                    | nerbuchungen              |
| Tappisfrounda Markt Schwahan a V                                                                                                    |                           |
|                                                                                                    | Rechnungen                |
| Übersicht Platzbuchungen Kontakt Mitgliedsantrag stellen                                                                                                    | kt Schwaben e.V.          |
| Tennisfreunde Markt                                                                                                    |                           |
| E Auf horizontale Tabelle wechseln Tabelle wechseln Tennisfreunde Markt Lukas Nahrhalt Arbeitsdienststunden                                                                                                    | 0/0                       |
| E Auf horizontale Tabelle wechseln<br>Arbeitsdienststunden<br>Seenplätze ✓ ¢ Vorheriger Tag Heute Nächster Tag → @ Quick Book                                                                                                    | 0/0                       |
| Ender Auf horizontale Tabelle wechseln<br>enplätze ↓ ↓ ↓ ↓ ↓ ↓ ↓ ↓ ↓ ↓ ↓ ↓ ↓ ↓ ↓ ↓ ↓ ↓ ↓                                                                                                    | 0/0 🤹                     |
| Events FREI FREI FREI FREI FREI FREI FREI FREI                                                                                                    | 0/0                       |
| Events i Haldenheigen Heinen Engebolenheigen Heinen Engebolenheigen | o/o                       |
| Events Final Final Fina | o/o                       |
| Ender Freier Frei Frei Frei Frei Frei Frei                                                                                                    | o/o                       |
| Ubersicht       Platzburbungen       Kontakt       Mitoliedsantrag stellen                                                                                                    | lechnungen                |

- Klicke am **PC/Tablet** auf "Platzbuchungen 2.0"
- Klicke bei der gewünschten Buchung rechts auf den roten Kreis
- Es öffnet sich ein neues Fenster, in dem Du den Vorgang bestätigen musst
- Klicke am **Smartphone** in deiner Buchungsübersicht die gewünschte Buchung an
- Es öffnet sich ein neues Fenster, in dem Du den Vorgang bestätigen musst

• Alle Personen erhalten per E-Mail eine Bestätigung

![](_page_26_Figure_7.jpeg)

### Regeln/Einschränkungen bei der Buchung (Stand 05/2025)

- Gestattete zur Buchungslänge:
  - 1 Person alleine darf maximal 30 Minuten reservieren
  - 2 Personen dürfen maximal 60 Minuten reservieren
  - 3 Personen dürfen maximal 90 Minuten reservieren
  - 4 Personen dürfen maximal 120 Minuten reservieren
- Buchungen können maximal 7 Tage im Voraus angelegt werden
- Buchungen sind bis maximal 90 Minuten im Voraus stornierbar
- Buchungszeitraum: 7 Uhr bis 21 Uhr
- Anzahl offener Buchungen pro Person: 2 (ist eine Reservierung "abgespielt", kann also wieder gebucht werden)
- Parallele Buchungen von der identischen Person sind nicht gestattet
- Für jedes mitspielende passive Mitglied/Gastspieler ist eine Gebühr pro Stunde fällig, die von der Person eingezogen wird, die die Buchung anlegt
- Passive Mitglieder bzw. Gäste dürfen keine Buchung anlegen

#### Veränderung zu Court4U:

Bei Court4U gab es ein Kontingent von 2 Stunden, was nun ersetzt wird durch die Anzahl offener Buchungen. Da alle MitgliederInnen automatisch registriert sind, ist die Angabe von MitspielerInnen verpflichtend und führt dazu, dass z.B. bei einem Doppel alle 4 Personen eingetragen werden können, damit 2 Stunden gebucht werden können. Bei Court4U hätten diese 2 Stunden Doppel dann das Kontingent aller Buchenden völlig ausgeschöpft, was nun nicht mehr der Fall ist. Alle Personen können laut Kontingent eine weitere offene Buchung haben.

![](_page_27_Picture_15.jpeg)